## Metronoom | Pendel

Selle juhendiga õpime leiutama endale metronoomi programmiga GeoGebra. Juhend jaguneb neljaks osaks - objektide ettevalmistus, parameetrid, parameetrite rakendamine ja välimus.

Esimeses osas sätestame vajaminevad objektid, et metronoomi luua:
 Käisen egit aätestame gugafikmugata

| $\rightarrow$ Kõigepealt sätestame graafikavaate                                               | Eelistused - Graafikavaade   |
|------------------------------------------------------------------------------------------------|------------------------------|
| ruudustiku polaar ruudustiku tüübile:                                                          | Üldine xtela vtela Ruudustik |
|                                                                                                | Näita ruudustikku            |
|                                                                                                | Ruudustiku tüüp              |
|                                                                                                | Polaar                       |
|                                                                                                | Kaugus:                      |
|                                                                                                | r: 50                        |
| → Loome järgmised 4 sirget sisendreale kirjutades:                                             |                              |
| ◆ x=0                                                                                          |                              |
| ♦ y=6                                                                                          |                              |
| ◆ y=0                                                                                          |                              |
| ◆ y=400                                                                                        |                              |
| -                                                                                              |                              |
| $\rightarrow$ Loodud 4 sirge lõikepunktid kanname graafikavaatele tööriistaga $\square$ Lõika. |                              |
| Tulemusena saame punktid:                                                                      |                              |
| $\blacklozenge$ A(0.0)                                                                         |                              |
| ◆ B(0,6)                                                                                       |                              |
| • $C(0,400)$                                                                                   |                              |
| $\rightarrow$ Peidame sirged                                                                   |                              |
|                                                                                                |                              |
| → Saadud punktidega tekitame lõigud tööriistaga                                                |                              |
| ◆ Lõik(B,C) [nimetame ümber "liug"]:                                                           |                              |
|                                                                                                |                              |
| • Joone stiiliks                                                                               |                              |
| • Kanname objektile peale (punkti D) tööriistaga Punkt objektil                                |                              |
| • Sätestame punkti värviks tumeroheline, punkti suuruseks 7 ja stiil                           |                              |
| Punkti stiil                                                                                   |                              |
| + ~                                                                                            |                              |

◆ Lõik(A,D) [nimetame ümber "pikkus"]:

•

• Sätestame joone värviks tumeroheline ja joone suuruseks 7. NB! Selle lõigu pikkus saab olema määravaks, kui pidevalt meie metronoom pendeldab. → Loome ringjoone keskpunkti A ja punkti D abil, kasutades tööriista
 ☑ Ringjoon keskpunkti ja ringjoone punktiga

• *Kanname ringjoonele punkti E. (Peidame ringjoone edaspidiseks)* 

→ Meil on vaja nurka ∠EAD [nimetame ümber  $\theta_0$ ], mis on reguleeritav liigutades

punkti E. Selleks saame kasutades tööriista 🕰 Nurk

♦ Sätetest muudame vahemiku
 NB! Selle suurusega saame seada metronoom-pendli võnkumise amplituudi.

- 2. Selles osas loome vajaminevad parameetrid:
- → Meil on tarvis metronoomile saada sekundi täpsusega võnkumine ning seda teeme järgmiselt kirjutades sisendreale selles järjekorras:
  - aeg = AnnaAeg()
  - milisek = aeg(1)
  - sekund = aeg(2)
- → Selleks, et hoida programmi reaalajas, peame looma liuguri ja kirjutama mõned käsud.
  - ◆ Kasutame tööriista Liugur , et luua liugur "värskenda":
    - *intervalliga min* = 0 *ja max* = 1*,*
    - kasvuga 0.001,
    - kiirusega 10.
    - Liuguri "värskenda" omaduste alt valime skriptimine ning uuendamisel nõuame täita järmised käsud:
       Uldine Liugur Värv Asukoht Algebra
      - 1 | MääraVäärtus[aeg, AnnaAeg()]
      - $2 \mid t = \text{sekund} + \text{milisek}/1000$

NB! Kui liuguri animatsioon töötab, siis esimene koodirida uuendab aega ning teine

 Üldine Liugur Värv Asukoht Algebra

 Lisavõimalused
 Skriptimine

 Uuendamisel
 Üldine JavaScript

 1
 1

koodirida loob meile milisekundi täpsusega sekundi loendamise. Väärtust [t] kasutame pendli võnkumise sujuvaks reaalaja animatsiooniks.

- → Viimasteks parameetriteks on jäänud veel pendli pikkus, gravitatsioonitegur, periood, sagedus ja bpm[löök(e) ühes minutis]. Selleks kirjutame sisendreale:
  - ♦ meetrid = pikkus\*0.01
  - ◆ grav=9.80665
  - (Perioodi valemi) periood= $2\pi$ \*sqrt(meetrid/grav)
  - ◆ sagedus=1/periood
  - bpm = sagedus\*60\*2

VAHEKONTROLL! Katseta, kas punkti D liigutades muutuvad loodud parameetrid. Kui punkti positiivsuse suunas liigutada, siis peab parameeter [bpm] kahanema ja negatiivsuse suuna puhul suurenema. 3. Selles osas juhendis loome metronoom-pendli "mehhanismi" sellise valemi abil :

$$heta_0 \cos\!\left(\sqrt{rac{g}{\ell}}\,t
ight)$$

kus  $\theta_0$  on meie parameeter  $[\theta_0]$  nurgast  $\angle EAD$ , g on meie parameeter [grav], l on meie parameeter [meetrid] ning t on meie parameeter [t] ehk aeg.

→ Rakendame seda valemit tööriista tööriista ning vajutame järjekorras punktidele C ja A. Sisestame nurga suuruseks selle sama valemi meie loodud parameetritega nii [θ\_0\*cos(sqrt(grav / meetrid)\*t]. See loob meile punkti C', mis on meie metronoom-pendli otspunktiks, kui ka suuruse α, mille võime edaspidiseks ära peita.

Kui "värskenda" liuguri animeerimine käivitada, siis näeme, et pendel toimib.

- 4. Viimases osas on jäänud veel teha illustreeriv aspekt tööst, mis on rangelt soovituslik, et töö oleks ka kasutajasõbralik. Minu soovitused on :
- → Peidame punkti C
- → Loome lõigu Lõik(A,C')
  - Lõigu värviks valime sobiva sinise värvi ning joone jämeduse valime 9
  - Samad sätted rakendame punkti C'puhul
- → Loome metronoomile raami
  - ♦ Kasutame tööriista ► Hulknurk , millega loome võrdhaarse trapetsi FGHI
- → Loome märkeruudu tööriistaga 🔽 Märkeruut
  - ◆ Pealdiseks määrame "töötab"
  - Skriptimise uuendamise koodi kirjutame
     1 | AlustaAnimeerimist(värskenda,a)
- → Peidame liuguri "värskenda"
- → Loome 2 nuppu START ja STOPP
  - ◆ *Start nupu skripti kirjutame* 1 | a= true
  - ◆ *Start nuppu näitame tingimusel* a=false
  - ◆ *Stopp nupu skripti kirjutame* 1 | a = false
  - *Stopp nuppu näitame tingimusel* a=true
  - Peidame märkeruudu "töötab"

Nüüd saame käivitada/peatada metronoomi nupust. Reguleerime pendeldamist punkti D nihutamise abil.

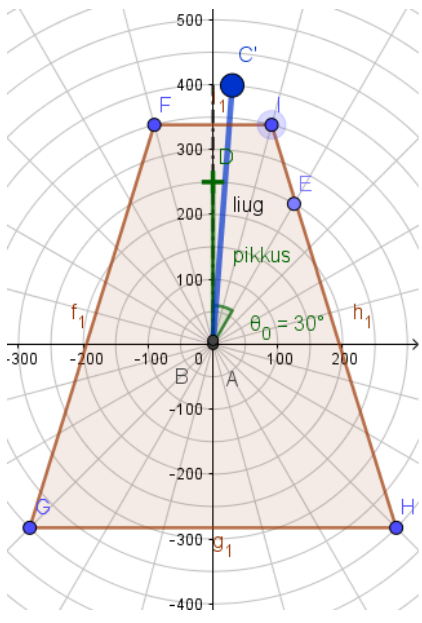